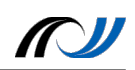

## Recherchieren

## 1. Der Sperrbildschirm

Das Recherchieren gestaltet sich aufgrund des schnellen Zugriffs als äußert praktisch und effektiv mit einem Tablet. Voraussetzung hierfür ist eine bestehende WLAN-Verbindung ins Internet. Durch spezielle Apps kann man den Schülern die Vorauswahl der Quellen erleichtern. Aber auch schon mit dem Standard Browser ist eine schnelle Recherche und das Archivieren des möglich.

## 1. Der Standard Browser (Safari\*)

Der Sperbildschim erscheint nach dem Einschalten oder einer voreingestellten Zeit der Inaktivität um das Tablet gegen ungewollten Zugriff zu schützen, emofiehlt es sch eine Sperre

Inaktivität. Um das Tablet gegen ungewollten Zugrift zu schützen, empficht es sich eine Spei zu aktivieren, entweder einen Pin-Code oder wie hier im Bild ein Entsperrmuster. Gehen Sie hierzu in die Einstellungen: Zahnradsymbol auf dem Homescreen.

Am Beispiel der Recherche nach den Planeten uns Standard Browser geübt werden.

Zuerst sollte der Browser, der sich standardmäßig in der Dock befindet, gestartet werden. Sobald man in die Adresszeile tippt erscheint die Tastatur um eine Suchanfrage eingeben zu können.

|   |         |          |          | Pers | Multi Window |   | Persönliche N<br>Persönliche Nach | lachricht<br>hricht anpassen | O | 0              |       |          |                               |   |
|---|---------|----------|----------|------|--------------|---|-----------------------------------|------------------------------|---|----------------|-------|----------|-------------------------------|---|
|   | iParl 😤 |          |          |      |              |   | 17:24                             | manarendity                  | _ | Info über Besi | itzer | Ý 68 %   |                               |   |
|   |         |          | planete  |      |              |   | 17:24                             |                              |   |                |       | + 17     |                               |   |
| ł |         |          | Google-S | uche | _            | _ | _                                 | _                            | _ | _              |       |          |                               | > |
|   |         |          | Q planet | ten  |              |   |                                   |                              |   |                |       |          | altung.                       | > |
|   |         |          |          |      |              |   |                                   |                              |   |                |       |          |                               | ✓ |
|   |         |          |          |      |              |   |                                   |                              |   |                |       |          | s Stiftes gedrückt und tippen |   |
|   |         |          |          |      |              |   |                                   |                              |   |                |       |          | ıngen - Gerät -               |   |
|   |         |          |          |      |              |   |                                   |                              |   |                |       |          |                               |   |
|   |         |          |          |      |              |   |                                   |                              |   |                |       |          | en 5 und 15 Minute            | n |
|   |         |          |          |      |              |   |                                   |                              |   |                |       |          | können.                       |   |
|   |         |          |          |      |              |   |                                   |                              |   |                |       |          |                               |   |
|   |         |          |          |      |              |   |                                   |                              |   |                |       |          |                               |   |
|   | -       |          |          |      | -            |   |                                   |                              |   |                |       |          |                               |   |
|   | Q       | vv       | E        | к    |              | Z | U                                 |                              | 0 | Р              | U     | ×        |                               |   |
|   |         |          |          |      |              |   |                                   |                              |   |                |       |          |                               |   |
|   | A       | S        | D        | F    | G            | н | J                                 | K                            | L | Ö              | Ä     | Öffnen   |                               |   |
|   |         |          |          |      |              |   |                                   |                              |   |                |       |          |                               |   |
|   |         | Y        | x        | С    | v            | в | N                                 | м                            | ! | ?              | ß     | <b>•</b> |                               |   |
|   |         | <u> </u> |          |      |              |   |                                   |                              | , | ·              |       |          |                               |   |
|   |         |          | 0        |      |              |   |                                   |                              |   |                |       | [        |                               |   |
|   | .?123   |          | Ŷ        |      |              |   |                                   |                              |   |                | .?123 |          |                               |   |
|   |         |          |          |      |              |   |                                   |                              |   |                |       |          |                               |   |

Sobald man einen Begriff eingegeben hat bekommt man eine Google Suche angeboten die man auswählen kann. Das Öffnen startet diese ebenfalls. In den Einstellungen des iPads kann man unter dem Punkt **Safari** auch die Standardsuchmaschine ändern.

| Notizen      | SUCHEN                   | SUCHEN   |  |  |  |  |  |  |  |  |
|--------------|--------------------------|----------|--|--|--|--|--|--|--|--|
| Erinnerungen | Suchmaschine             | Google > |  |  |  |  |  |  |  |  |
|              | Suchmaschinenvorschläge  |          |  |  |  |  |  |  |  |  |
| EaceTime     | Spotlight-Vorschläge     |          |  |  |  |  |  |  |  |  |
| a Karten     | Schnelle Website-Suche   | Ein >    |  |  |  |  |  |  |  |  |
|              | Toptreffer vorab laden   |          |  |  |  |  |  |  |  |  |
| Saiaii       | Über Suche & Datenschutz |          |  |  |  |  |  |  |  |  |

\*Safari is a trademarks of Apple Inc., registered in the U.S. and other countries.

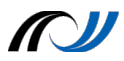

Die Suchergebnisse werden wie gewohnt aufgelistet und durch Auswählen eines Links kommt man zur gewünschten Seite.

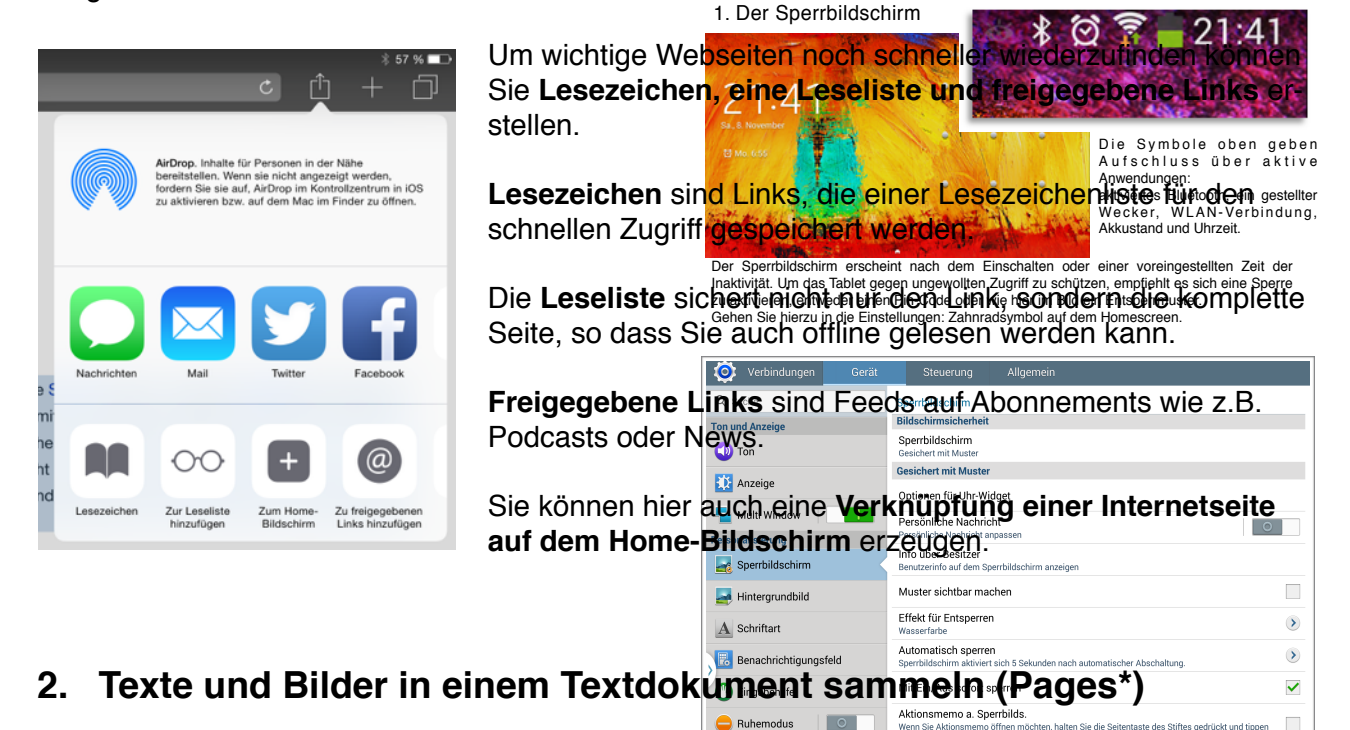

Es soll der Text über die Planeten für die Erstellung einer Präsentation gesichert werdenen Hierfür bleibt man solange mit dem Finger auf dem Text bis die subpererscheintes Dann öffnet sich ein blaues Markierungsfenster. Die Markierung kann man den blaues Markierungsfenster. Die Markierung kann man die sprein des Sprein des Sprein des Solle incht zu knep sein, zwischen sund die gewünschte Textpassage vergrößern und auf das Feld "Kopieren über ein Unterricht sofort gespert werden können.

**TIPP:** Doppeltes Tippen auf einen Text vergrößert den Abschnitt auf die Größe des Bildschirms!

| id 🗢 | 18:02<br>de.m. wikipedia.org                                                                                                    | \$ 65 % |
|------|----------------------------------------------------------------------------------------------------|---------|
|      | o - Lide                                                                                                    |         |
|      | 4 – <u>Mars</u>                                                                                                    |         |
|      | 5 – Jupiter                                                                                                    |         |
|      | 6 – Saturn                                                                                                    |         |
|      | 7 – Uranus                                                                                                    |         |
|      | 8 - Neptun Kopieren                                                                                                    |         |
|      | Ein <b>Planet</b> ist ein Himmelskörper, (a) der sich auf einer Umlaufbahn um die Sonne bewegt, (b) dessen Masse groß genug ist, dass sich das Objekt im bydrostatischen Gleichnewicht befindet – und somit eine näherungsweise kunelähnliche Gestalt |         |
|      | besitzt – und (c) der das dominierende Objekt seiner Umlaufbahn ist, das heißt, diese über die Zeit durch sein                                                                                                    |         |
|      | Gravitationsfeld von weiteren Objekten "geräumt" hat. Diese Definition geht auf einen Beschluss der Internationalen                                                                                                    | r -     |
|      | Astronomischen Union (IAU) vom August 2006 zurück. Dies führte unter anderem dazu, dass Pluto seinen vormaligen Status                                                                                                    |         |
|      | als Planet verlor, was aber umstritten ist. <sup>[1]</sup>                                                                                                    |         |
|      | •                                                                                                    |         |
|      | Obwohl Objekte, die einen anderen Stern als die Sonne umlaufen, strenggenommen nicht unter die obige Definition fallen,                                                                                                    |         |
|      | werden diese manchmal auch als "Planeten" bezeichnet. Zur Abgrenzung von den Planeten des Sonnensystems werden                                                                                                    |         |
|      | diese Körper "extrasolare Planeten" oder "Exoplaneten" genannt. Darüber hinaus existieren Objekte planetarer Masse, die                                                                                                    |         |

Die Textpassage befindet sich nun in der Zwischenablage und kann in eine beliebige App eingefügt werden. Wir starten hierfür die App **Pages** und fügen den Text dort ein.

\*Pages is a trademarks of Apple Inc., registered in the U.S. and other countries.

Landesakademie für Fortbildung und Personalentwicklung an Schulen

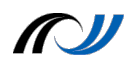

Hierfür wie folgt vorgehen:

| <ul> <li>Ho</li> <li>Le</li> <li>Fo</li> <li>mit</li> </ul> | ome-But<br>eres Do<br>rmat bz<br>t dem F | ton drück<br>kument c<br>w. Vorlag<br>inger auf | en und P<br>lurch "+"<br>e wählen<br>blinkende | Pages sta<br>öffnen<br>(z.B. lee<br>en Cursc | arten<br>eres Hocl<br>or drücke | hforr<br>n, bi | 1. Der<br>nat)<br>s Lup<br>∋ № 655 | :41<br>be e | rsche                                                                                                    | chirm<br>eint | und                        | "Eins | setze         | en" wäh<br>Die Symbo<br>Aufschlus<br>Anwendungen:<br>aktiviertes Blu<br>Wecker, WI | 21:4<br>Nen<br>Ie oben<br>s über<br>etooth, ein<br>AN-Verb | geber<br>aktive<br>gestellte |  |  |
|-------------------------------------------------------------|------------------------------------------|-------------------------------------------------|------------------------------------------------|----------------------------------------------|---------------------------------|----------------|------------------------------------|-------------|----------------------------------------------------------------------------------------------------|---------------|----------------------------|-------|---------------|------------------------------------------------------------------------------------|------------------------------------------------------------|------------------------------|--|--|
|                                                             | iPad ᅙ                                   |                                                 |                                                |                                              |                                 | 18:12          |                                    | 100         |                                                                                                    | No Street     | a set                      | 244   | Akkustand und | ıd Uhrzeit.<br>∦ 64 % <b>≡</b> ⊃                                                   |                                                            |                              |  |  |
|                                                             | Dokumente Widerrufen                     |                                                 |                                                |                                              |                                 |                | Leer                               |             |                                                                                                    |               |                            |       | 🔉 + 🗅 🖉 ?     |                                                                                    |                                                            |                              |  |  |
|                                                             |                                          | 2                                               | 4                                              | 6                                            | 8                               | 10             |                                    | 12          | 1                                                                                                    | 14            |                            | 16    |               | 18 🔻                                                                               | 20                                                         |                              |  |  |
|                                                             | Ein                                      | setzen                                          |                                                |                                              |                                 |                |                                    |             |                                                                                                    |               |                            |       |               |                                                                                    |                                                            |                              |  |  |
|                                                             |                                          |                                                 |                                                |                                              |                                 |                |                                    |             |                                                                                                    |               |                            |       |               |                                                                                    |                                                            |                              |  |  |
|                                                             |                                          |                                                 |                                                |                                              |                                 |                |                                    |             |                                                                                                    |               |                            |       |               |                                                                                    |                                                            |                              |  |  |
|                                                             |                                          |                                                 |                                                |                                              |                                 |                |                                    |             |                                                                                                    |               |                            |       |               |                                                                                    |                                                            | 2                            |  |  |
|                                                             |                                          |                                                 |                                                |                                              |                                 |                |                                    |             |                                                                                                    |               |                            |       |               |                                                                                    |                                                            |                              |  |  |
|                                                             |                                          |                                                 |                                                |                                              |                                 |                |                                    |             |                                                                                                    | ۸             | -                          |       |               | _                                                                                  | 1                                                          | >                            |  |  |
|                                                             | Tab                                      | <≣ ≣>                                           | Helvetica                                      |                                              |                                 |                |                                    | A           | 11                                                                                                    | A             | В                          | /     | Ū             | =                                                                                  | +                                                          | ۲                            |  |  |
|                                                             |                                          |                                                 |                                                |                                              |                                 |                | Eingabehilfe                       |             |                                                                                                    | Mit Eir       | Mit Ein/Aus sofort sperren |       |               |                                                                                    |                                                            |                              |  |  |
|                                                             |                                          |                                                 |                                                |                                              |                                 |                |                                    |             | Ruhemodus     Aktionsmemo a. Sperrbilds.     Wenn Sie Aktionsmemo öffnen möchten, halten Sie d     Sie musinel auf des Geschlidesbirgs |               |                            |       |               | e die Seitentaste des Stiftes gedrückt und tippen                                  |                                                            |                              |  |  |

Der Text erscheint nun und wird automatisch in demi Dekument gespeichertanpassen unter:Einstellungen - Gerät -Sperbildschirm. Folgende Einstellungen sollte man vorrehmen:

Eine Grafik oder Bild kann man nicht nur kopieren sondern und die Sperbildschims sollte nicht zu knapp sein, zwischen 5 und 15 Minuten. scheint eine extra Option nach der Auswahl des Bildesch Knopfdruck sollte das Tablet im Unterricht sofort gespert werden können.

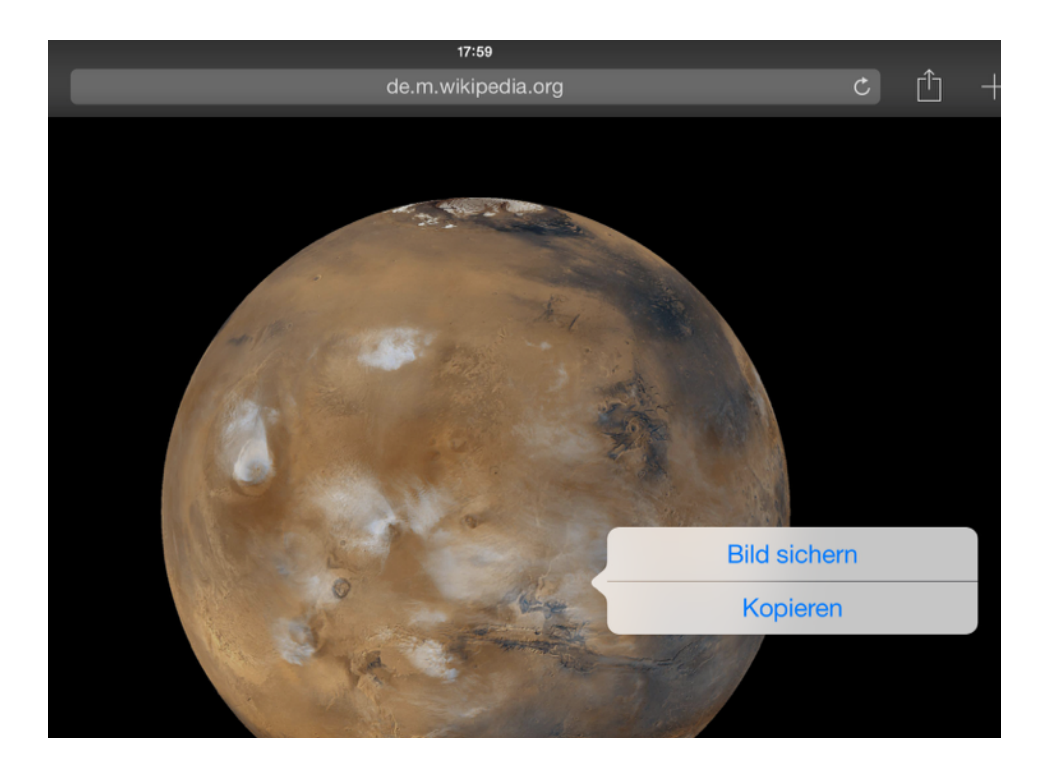

Das Bild wird hierbei in der App **Fotos** gesichert und kann von dort in eine andere App übertragen werden.

## 3. Bilder in der Fotos App weiterverwenden

Die App **Fotos** ist ein Archiv für Bilder und Videos auf dem iPad. Andere Apps können sich lieses Archivs bedienen. Allerdings wird man beim ersten App heraus gefragt, ob man diesen Zugriff erlaubt. Zugriff erteilen wollen, so ist dies jederzeit unter Einstellungen > Datenschutz > Fotos voder Kamen era, Mikrofon) möglich.

Der Sperrbildschirm erscheint nach dem Einschalten oder einer voreingestellten Zeit der Insktivität. Um das Tablet degen ungewolltan Zugriff zu schützen, empfieht es sich eine Sperre Zwielde Worgenacht weissen.

- 1. Sie öffnen die App Fotos und wählen das Bild aus und kopieren es, oder
- Sie öffnen Pages, platzieren den Cursor, wählen das "+" und das Album aus. Hier sollte ihr Bild sichtbar sein. Jetzt brauchen Sie es nur noch anzutippen und es erscheint im Dokument.

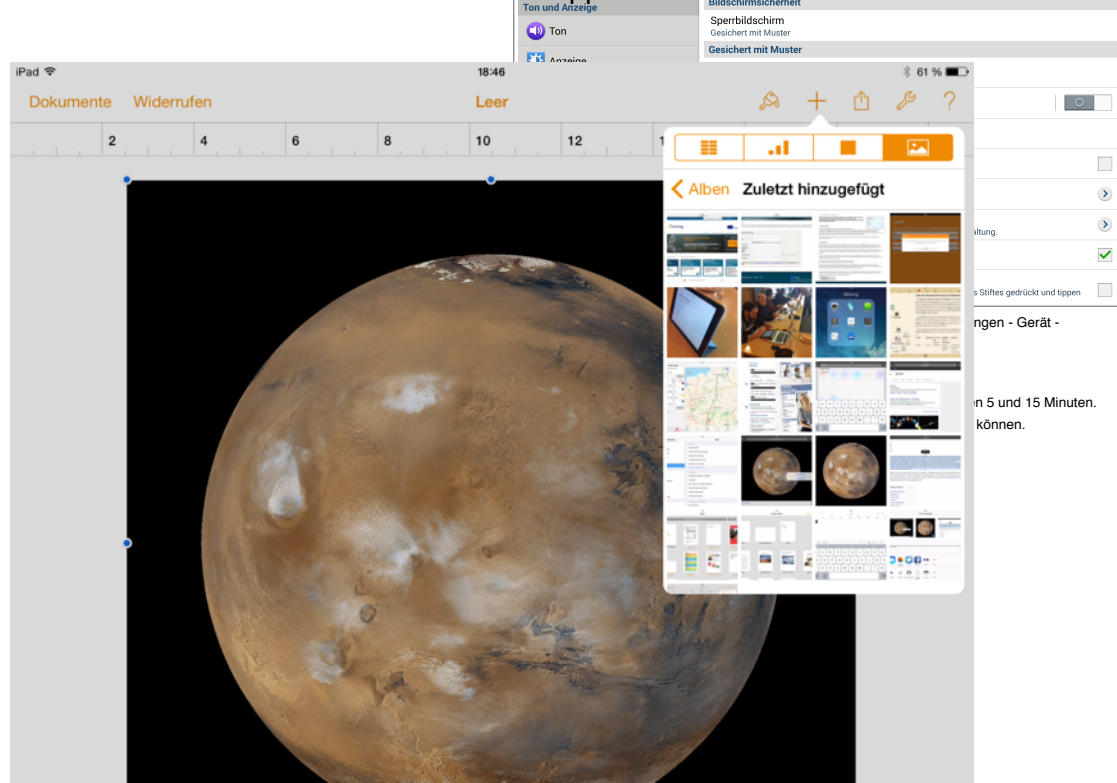

An den Blauen Punkten kann man das Bild nun noch in der Größe verändern, mit einem Finger platzieren und mit zwei Fingern drehen.

Die App Fotos bietet Ihnen nach Auswahl eines Bildes unter der Option Bearbeiten rudimentäre Bildbearbeitungsmöglichkeiten.

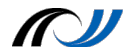